# 耐力計算プログラムの実行方法

本説明では、 ソースコードのファイル名を RC\_joint\_zyuzi\_exp\_v3r10a.m, 試験体データのファイル名を Dataset-v2r51.xlsx, としています。

#### 準備

・ダウンロードした RC\_joint\_strength.zip を解凍。下記のような階層のフォルダが作られる。
RC\_joint\_strength----- RC\_joint\_zyuzi\_exp\_v3r10a.m
--func (上記のコードで使用する function が入っているフォルダ)

・RC joint\_strength フォルダに試験体データのファイルを入れる。

### 手順1

・Matlab で上記の RC\_joint\_strength フォルダを選択し、ソースコードを開く

| □ 名前 マ              | 更新日              |    | RC_joint_zyuzi_exp_y3r10a.m 🕺 +                                                                                                    |   |
|---------------------|------------------|----|----------------------------------------------------------------------------------------------------|---|
| RC_joint_zyuzi_exp_ | 2022/06/08 15:37 |    |                                                                                                    |   |
| dataset-v2r51.xlsx  | 2022/02/24 11:08 |    | ◆◇ RC造十字形柱梁接合部の曲げ強度算出プログラム ◇◆                                                                                                    |   |
| 🖻 🦲 func            | 2024/02/29 18:58 |    | RC_joint_zyuzi: originally coded by Kazuhiro Mizumoto                                                                                                    |   |
|                     |                  |    | ・ファイル名rOaでは、上端・下端それそれについて別を計算し、削く圧倒と削(下段)の平均を厳終的な削とする                                                                                                    |   |
|                     |                  |    | ・ファイル名FObでは、上端・上端・上端・上端で1000で主動動面積・主動動距離比を求め、その平均を取った後にMJを求める<br>ファイル名(しかいしつい)では1000では、単語であります。2016                                                                                             |   |
|                     |                  |    | ・ファイル合ヤバ(VITUは1)では、18公式人前かれる作材<br>- ファイル名ヤバ(VITUは1)では、18公式人前かれる場合は1931年11日<br>- マーン・インダイン・マングローン・シングローン・シングローン・シングローン・シングローン・シングローン・シングローン・シングローン・シングローン・シングローン・シングローン・シングローン・シングローン・シングローン・シング |   |
|                     |                  |    | >>+1/h/Detwice/keiliment/(19+ Seizen)/ream/co481.animth.c/4411                                                                                                    |   |
|                     |                  |    | 【ひずみの適合条件の取り扱い】                                                                                                    |   |
|                     |                  | 11 | ・flg = 0 or 1:ひずみの連合条件を考慮しない or 考慮する                                                                                                    |   |
|                     |                  | 1  |                                                                                                    |   |
|                     |                  | 1: | ■ 主な変更点【重要】2022/05/19                                                                                                    |   |
|                     |                  | 1: | ・NJDG、NJUG:ひすみの適合条件を考慮した接合評曲げ強度の計算(flg = 1のとき)<br>きがたかけ、利用、利用、人類な、人類ない利用では、                                                                                                    |   |
|                     |                  | 1. | 計具力次は、相原・温原(2010)次(1)に巻つく。<br>                                                                                                    |   |
|                     |                  | 1  | * 前100,前105、2011になどのによる没た日時間17度反対目界(いる名との目界)から<br>1915年に大田・横西・市街で1011日ズ(0)(101にまず(オーンドズ)の通道会条件は表情した1)                                                                                           |   |
|                     |                  | 1  |                                                                                                    |   |
|                     |                  | 11 | ■ 修正履歴                                                                                                    |   |
|                     |                  | 13 | date: 2020/10/05 初版作成                                                                                                    |   |
|                     |                  | 2  | date: 2021/06/07 Excelデータの接合部横補強筋の断面積の読み取り方法を修正                                                                                                    |   |
|                     |                  | 2  | date: 2021/06/08 Excellに出力する最後の列に接合部降伏強度Mjyを追加                                                                                                    |   |
|                     |                  | 2  | date: 2022/02/02 変数や関数を下形の体裁に合わせる                                                                                                    |   |
|                     |                  | 2  | date:2022/02/11 CP みの規定会社を考慮した考慮がと社中技動のルカを水める<br>able:2022/02/11 CP 通知(2000)にとた社会会的社会後のためになたまで用                                                                                                 |   |
|                     |                  | 2  | uate - 2022/00/19 注助(など2)による)接合が出し(加度の)目的/の(な)があった。<br>わから、2022/00/19 注助(など2)による)接合が出し、ために、2025年の11月20日の11日の11日の11日の11日の11日の11日の11日の11日の11日の1                                                   |   |
|                     |                  | 2  |                                                                                                    |   |
|                     |                  | 2  |                                                                                                    |   |
|                     |                  | 2  | % ◆◇ 変数の読込み ◇◆                                                                                                    |   |
|                     |                  | 2  | % ブログラムの体裁                                                                                                    |   |
|                     |                  | 31 | - tic % ストップウォッチタイマーを開始(現在の時刻を記録)                                                                                                    |   |
|                     |                  | 3  | - clearall 多ワークスペースからすべての変数を削除<br>サークション かっての変数を削除<br>・ ・・・・・・・・・・・・・・・・・・・・・・・・・・・・・・・・・・・                                                                                                    |   |
|                     |                  | 3: | - close all > 30/dtWrigure@films                                                                                                    |   |
|                     |                  | 24 | ドウィンドウ                                                                                                    | 0 |
|                     |                  | 1  |                                                                                                    |   |

## 手順 2

・コード 47 行目の filename= '\*\*\*\*\*' の\*箇所を,開きたい試験体データのファイル名にする。

|      | - Predicing and Alimits And Tables And Alimits And Type and the and th                                                                                                    | 0 ^      |
|------|----------------------------------------------------------------------------------------------------|----------|
| RC_j | ioint_zyuzi_exp_v3r10a.m 💥 🕂                                                                                                    |          |
| 31 - | clear all % ワークスペースからすべての変数を削除                                                                                                    | <u>^</u> |
| 32 - | close all % 現在のFigureを削除 // 100 // 100 //                                                                                                    |          |
| 33 - | addpath('./func'); % 検索バスにフォルダーを追加                                                                                                    |          |
| 34   |                                                                                                    |          |
| 35   | % ◆◇ 要変更箇所 ◇◆                                                                                                    |          |
| 36   | % ひずみの連合条件の考慮の有無                                                                                                    |          |
| 37   | % flg = 0; % ひずみの適合条件を考慮しない                                                                                                    |          |
| 38 - | flg = 1; % ひずみの連合条件を考慮する                                                                                                    |          |
| 39   |                                                                                                    |          |
| 40   | % 柱の曲げ終局強度の略算式の計算方法                                                                                                    |          |
| 41 - | opt = 0; % 1段配筋の式を使用しない (pg式のみ)                                                                                                    |          |
| 42   | % opt = 1; % 1段配筋の式を使用する(pt式とpg式を併用)                                                                                                    |          |
| 43   | x                                                                                                    |          |
| 44   |                                                                                                    |          |
| 45   | % ファイルの読込み                                                                                                    |          |
| 46 - | directory = pwd; % pwd(print working directory):現在作業中のディレクトリをバスを通す                                                                                                    |          |
| 47 - | filename = 'dataset-v2r51.xlsx'; % Excelのファイル名                                                                                                    |          |
| 48 - | fp = [directory,'¥',filename]; % Excelファイルの場所を指定                                                                                                    |          |
| 49 - | read_table = readtable(fp,'basic',true,'PreserveVariableNames',true); % Expelデータの読み取り                                                                                                    |          |
| 50 - | table_size = size(read_table); % Excelデータの表のサイズ                                                                                                    |          |
| 51   |                                                                                                    |          |
| 52   | % Excelからの変数の読込み                                                                                                    |          |
| 53 - | Cname = num2alphabet(table_size(2)); % 文字列的読み取り                                                                                                    |          |
| 54 - | dataset = readtable(tp,'basic',true,'Kange',['Ab:',Cname,num2str(table_size(1)+5)]); % Excelのテータセット                                                                                                    |          |
| 55 - | n = table_size(1); % テータの個数                                                                                                    |          |
| 56   |                                                                                                    |          |
| 57   | % EXCelがらMAILABU/2変数にナーダ人力(input_data_mU)functionから,datasetを51数とし(ナーダ人力を実行)                                                                                                    |          |
| 58 - | $[10]$ ( $C_0$ ) ( $C_0$ ) ( $C_1$ ) ( $C_1$ ) ( $R_0$ ) ( $R_0$ |          |
| 03   |                                                                                                    |          |
| 01   | njmuju_juuja_jjola_jolama_bijaso,<br>n tenio ditenio nitenio di tenio n bizio di bizio n bizio di bizio di                                                                                                    |          |
| 61   | n_topic,q_topic,n_topic,q_topic,g_tomic,g_tomic,q_tomic,q_tomi                                                                                                    |          |
| 02   | n_m,n_n,a_n,sigma_ny] - nnyut_uata_i2(uataset,n),                                                                                                    | ¥        |

#### 手順3

・コード 268 行目の writetable=(T, '\*\*\*\*\*') の\*箇所を, 出力したいファイル名にする。

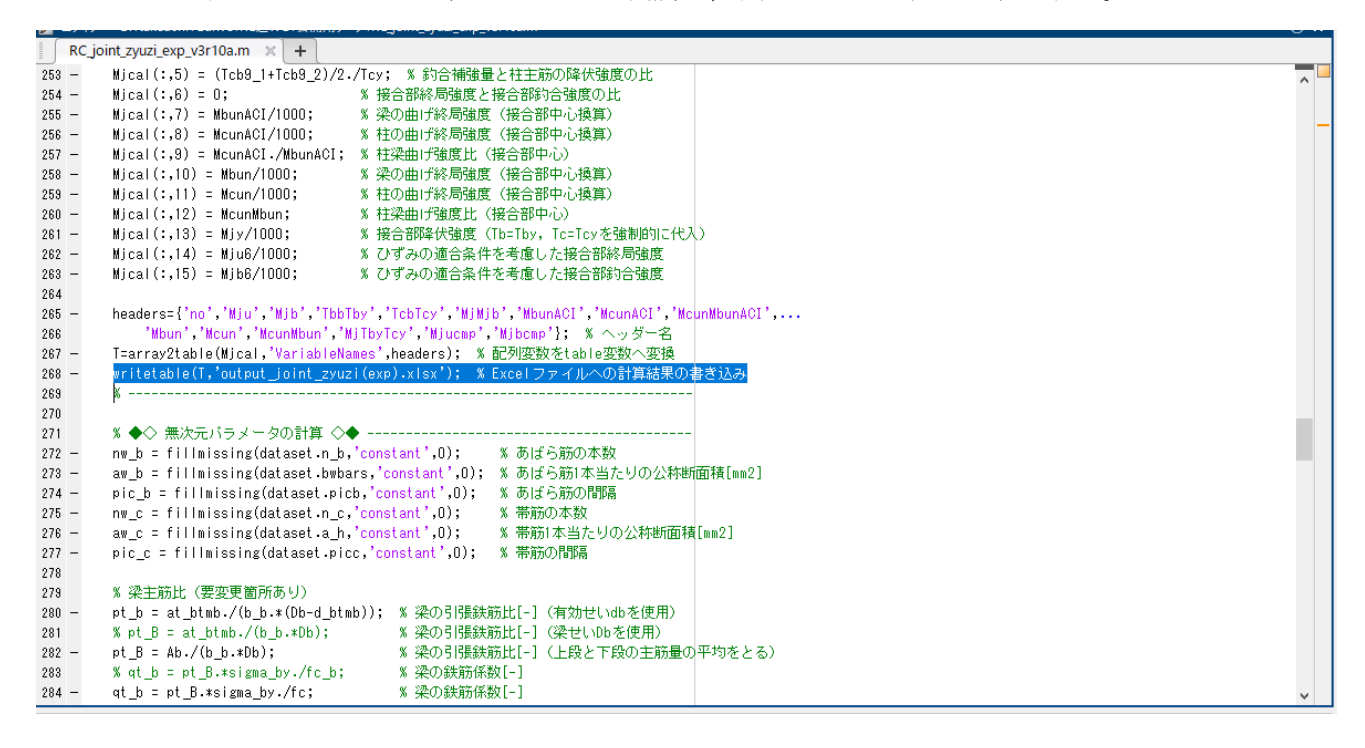

# 手順4

・コードを実行する。

⇒コマンドウインドウに下記のような表示が出て、Figure1~5の図が出てくる。(図は閉じてよい)

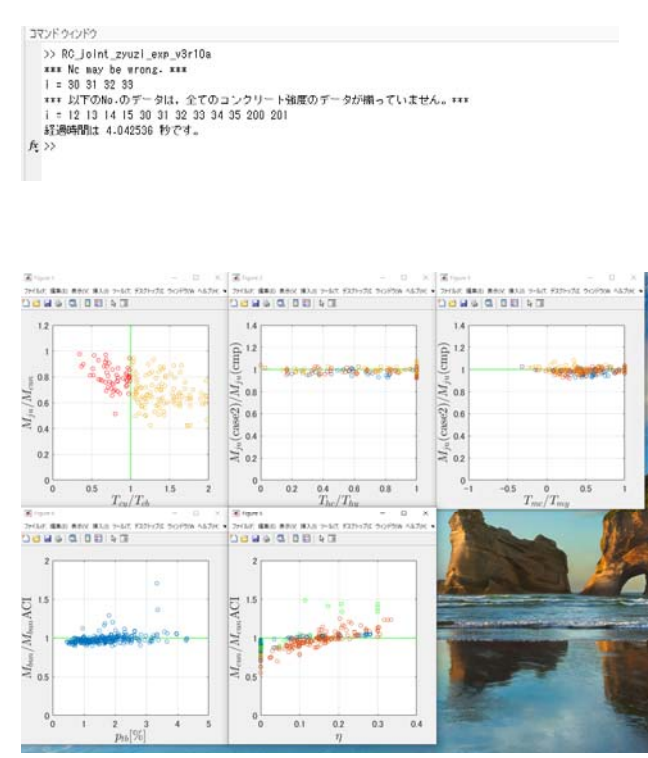

・同じフォルダ内に指定したファイル名の Excel ファイルが出力されている。 ⇒これが,計算耐力データのファイルとなる。